2018年1月16日

#### HRビジネスクラウド

#### version

3.12.26 —Release Note —

### 機能強化

HR ビジネスクラウド(以下 HRBC) Version 3.12.26 では、以下の機能を提供します。

# 1 パスワードのセキュリティ設定

管理者の設定が必要

システム管理者によるパスワードのセキュリティ設定ができるようになりました。パスワードの長さ、複雑さなど様々 な設定によって、システム全体のセキュリティ性が更に向上します。

### その他不具合修正

- ・個人連絡先からレジュメを「マージ」する時の検索ページにある検索ボタン表示不具合を修正。
- ・HRBC Appsのアプリー覧ページ各項目のインタラクションの不具合を修正。
- ・ログインページの入力ボックスの表示不具合を修正。
- ・詳細編集ページなどのダイアログボックスにある選択ボックスを修正。

※本ドキュメントの内容につきましては現段階のものであり、変更になる可能性がございます。

## 機能強化の詳細

### 1 パスワードのセキュリティ設定

管理者の設定が必要

#### 概要

パスワードのセキュリティ強化対策として、本バージョンよりシステム管理者によるパスワードのセキュリティ強化設定が できるようになりました。設定可能な項目は5項目です:パスワードの長さ、パスワードの複雑の要件、アカウントロック、 パスワードの履歴の記録とパスワードの有効期限。

※2018 年 1 月 16 日のリリース時点で既に HRBC を使っている企業様はシステム管理者による設定の変更を行わない限り、 パスワードまわりの機能は従来通りです。

流れ

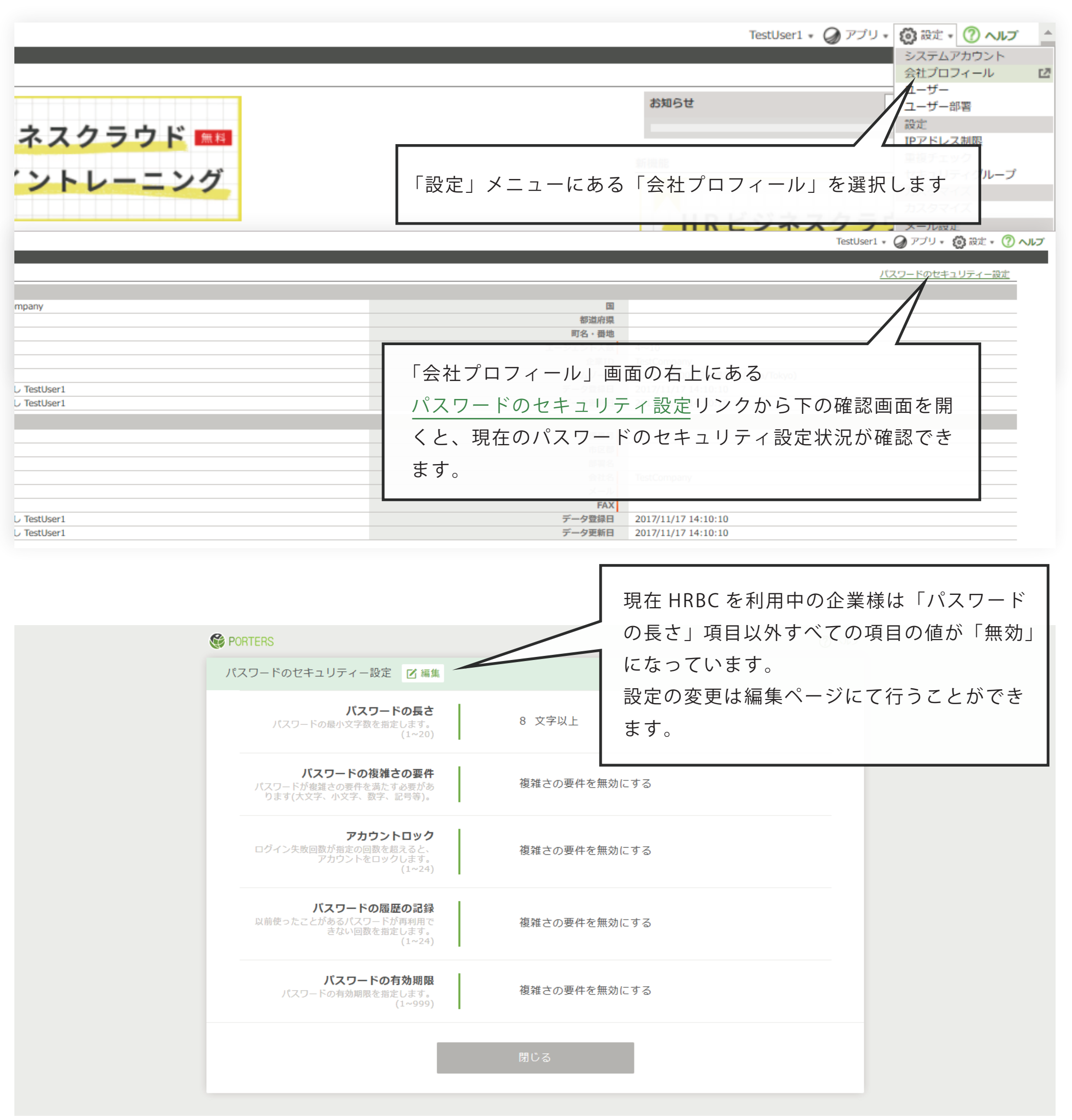

#### 「パスワードのセキュリティ設定」機能の編集画面:

| パスワードのセキュリティー設定                                                                      |  |
|--------------------------------------------------------------------------------------|--|
|                                                                                      |  |
| <b>バスワードの長さ</b><br>パスワードの最小文字数を指定します。<br>(1~20)                                      |  |
| バスワードの複雑さの要件<br>パスワードが複雑さの要件を満たす必要があ<br>ります(大文字、小文字、数字、記号等)。                         |  |
| アカウントロック ビログイン失敗回数を指定する   ログイン失敗回数が指定の回数を超えると、<br>アカウントをロックします。<br>(1~24) 5          |  |
| パスワードの履歴の記録   区 履歴の記録回数を指定する     以前使ったことがあるパスワードが再利用できない回数を指定します。   3     (1~24)   3 |  |
| バスワードの有効期限 区 有効期限を指定する   パスワードの有効期限を指定します。<br>(1~999) 90                             |  |
| 保存キャンセル                                                                              |  |

「保存」するとパスワードのセキュリティ設定が変更されます。変更後、一般ユーザーが各自のパスワードを変えるタイミン グでシステム管理者によって設定された内容が提示されます。

※一般ユーザーがパスワードを変更しない限り、現在のパスワードでログインできます。

| Separate Separate S | TestUser1Ja 🔹 🥥 アプリ 🔹 🤯 設定 🔹 🥐 ヘルプ                                                                                         |
|----------------------------------------------------------------------------------------------------|----------------------------------------------------------------------------------------------------|
| 」 ひゅうえ 売上 レホート<br>パスワード変更                                                                                                    |                                                                                                    |
|                                                                                                    | パスワードは下記の条件を満たす必要があります。<br>・ ユーザー名が含まれない<br>・ 全角文字が含まれない<br>・ 同じ文字が3文字以上連続しない                                              |
|                                                                                                    | また、パスワードは、下記の要件を3つ以上満たす必要<br>があります。<br>・ 1文字以上の英大文字(A-Z)を含む<br>・ 1文字以上の英数字(0-9)を含む<br>・ 1文字以上の英数字(0-9)を含む<br>・ 1文字以上の記号を含む |
|                                                                                                    | 現在のパスワード                                                                                                    |
|                                                                                                    | 新しいパスワード                                                                                                    |
|                                                                                                    | 新しいパスワードの確認                                                                                                    |
|                                                                                                    | 保存                                                                                                    |
|                                                                                                    | 利用規約 サービスレベルアグリーメント PORTERS HR-Business Cloudについて copyright © PORTERS Corporation All Rights Reserved.                     |
|                                                                                                    |                                                                                                    |
|                                                                                                    |                                                                                                    |
|                                                                                                    |                                                                                                    |

本件に関するお問合せ

#### 〒107-0052 東京都港区赤坂 8-5-34 TODA BUILDING 青山 3 階

☎ 03-6432-9829 M hrbc-support@porters.jp

FAX 03-6432-9830 HP http://www.porters.jp

公式 FACEBOOK ページ: http://www.facebook.com/Porters.PoCafe